1. Click on this link: https://www.mychildatschool.com/MCAS/MCSRedeemInvitationCode

| <b>Child</b> school.com         |                              |  |
|---------------------------------|------------------------------|--|
| - REDEEM YOUR INVITATION CODE - |                              |  |
| School ID                       |                              |  |
| Username                        | 4                            |  |
| Invitation Code                 | $\geq$                       |  |
| l'm not a robot                 | reCAPTCHA<br>Privacy - Terms |  |
| Redeem Code                     |                              |  |

- 2. Type in the school ID: 11496
- 3. Type in your username, this will have been emailed to you.
- 4. Type in your invitation code, this will have been emailed to you.
- 5. Click redeem code.
- 6. Type your email address
- 7. Confirm your email address
- 8. Create a password
- 9. Confirm your password.
- 10. Download the MyChildAtSchool App:

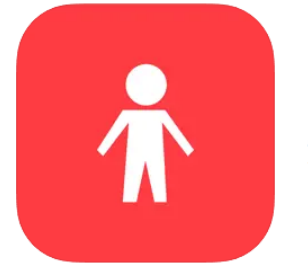

## MyChildAtSchool

Bromcom Parent Portal Bromcom Computers Pic Designed for iPhone #14 in Education \*\*\*\*\* 4.3 • 31.9K Ratings Free

11. Log in with your username, this would have been emailed to you, and the password you created. <u>https://www.mychildatschool.com/MCAS/MCSParentLogin</u>

| PARENT LOGIN       |                                                                        |  |
|--------------------|------------------------------------------------------------------------|--|
| School ID          |                                                                        |  |
| Username           | 4                                                                      |  |
| Password           | ۵                                                                      |  |
| Remember School    | ID and Username<br>Forgotten Login Details?<br>Redeem Invitation Code? |  |
| Login              |                                                                        |  |
| v5.2021.8350.39702 | Powered by Bromcom                                                     |  |

12. Click on trips under your child's photograph:

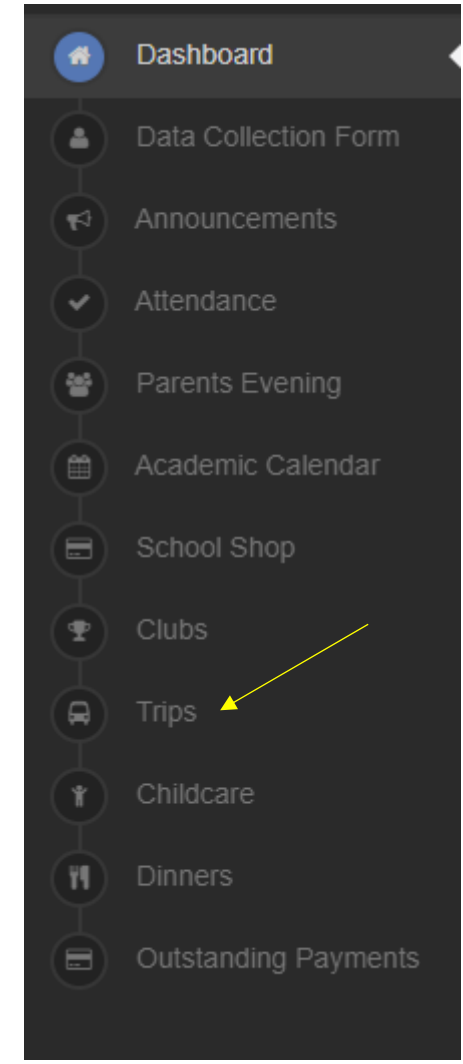

## 13. Click on the trip:

Available Trips (click or tap a club to view more details and

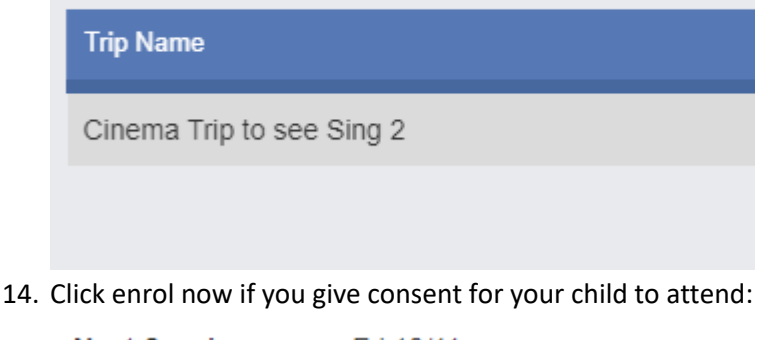

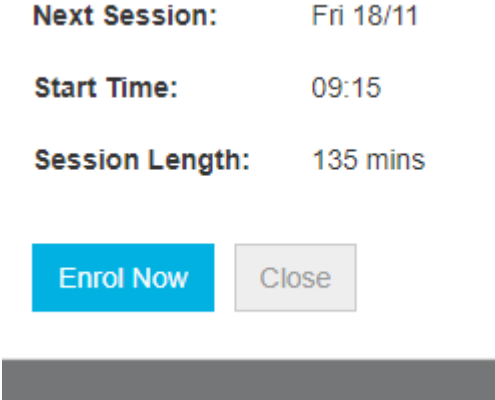